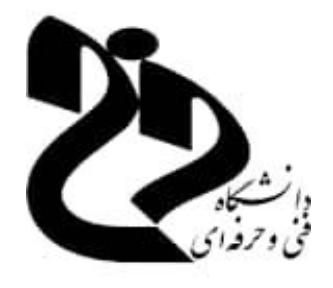

دانشگاه فنی وحرفه ای استان سمنان دانشکده فنی وحرفه ای دختران شاهرود گروه برق و کامپیوتر

آموزش سامانه مجازي دانشگاه فني وحرفه ای استان سمنان(رسا)

http://78.38.153.22:4040/

گردآورندگان: مریم میرزایی زهرا موسی رضایی

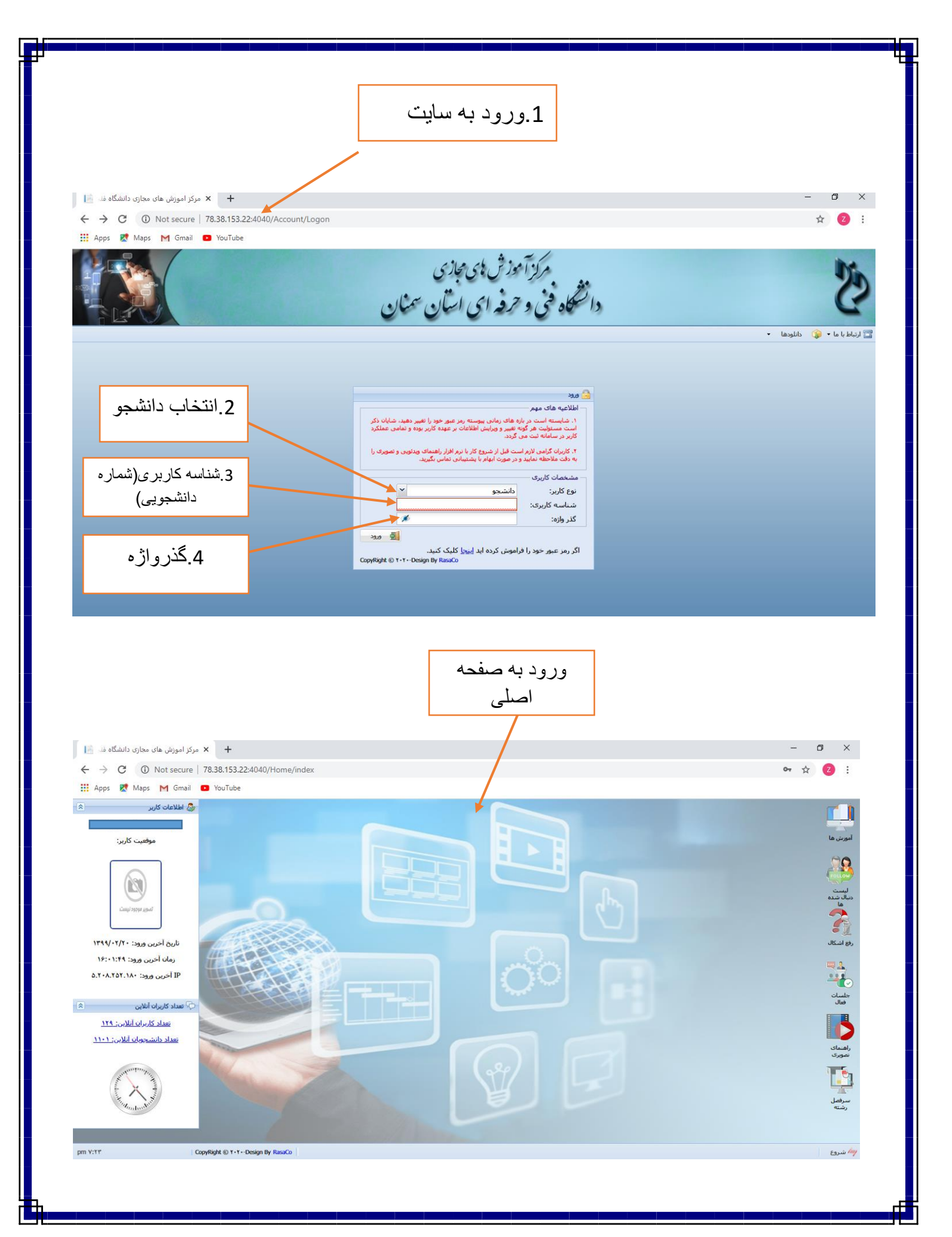

|                   |          | ىفحە باز         | ها این ص           | ، گزینه آموزش                      | د از انتخاب | بع              |                      | 2           | استاد      | ردن        | دنبال ک    | درس                      | نام د         |       |
|-------------------|----------|------------------|--------------------|------------------------------------|-------------|-----------------|----------------------|-------------|------------|------------|------------|--------------------------|---------------|-------|
|                   |          |                  |                    | ميشود                              |             |                 |                      |             |            | -          |            |                          |               | _     |
| •<br>ں دانشگاہ فا | ی مجازی  | × مرکز اموزش ها: | +                  |                                    |             |                 |                      |             |            |            |            | -                        | ٥             | >     |
| e e               | <b>i</b> | Not secure   78. | 38.153.22:4040/    | Home/index                         |             |                 |                      |             |            |            |            | 0                        | ☆ 💈           | 1     |
| ps 🛃 N            | Maps     | M Gmail 🔹        | YouTube            |                                    |             |                 |                      |             |            |            |            |                          |               |       |
|                   |          |                  |                    |                                    |             |                 |                      |             |            |            |            |                          | ېش ها         | آموزه |
|                   |          |                  |                    |                                    |             |                 |                      |             | ALLAN G    | -          |            | نام درس 🔸                | تابلو اعلانات | 5     |
|                   |          |                  |                    | محل تدريس                          | دانشکاه     |                 | و نام خانوادگې       | نام         | ت          | وضعت       |            |                          |               |       |
|                   |          |                  |                    |                                    |             |                 |                      |             |            |            | ترى 🔺      | کارگاه شبکههای کامپیون   | Ê             | i 1   |
|                   |          |                  |                    | ه فنی دختران سینان (نرجس)،         | آمورشكد     |                 | یں سچید              | اسي         |            | ۰ 📥        |            | کار راه شفایی            | Ê             | i Y   |
|                   |          |                  | به فنی پسران سمنان | ه فنی دختران سمنان (نرجس)، آموزشکد | آموزشکد     |                 | تضىء حكيمه           | مرت         |            | ۲ 📥        |            | بجارت سازت محصول         | Ê             | l Y   |
|                   |          |                  |                    | ه فنی دختران شاهرود،               | آموزشکد     |                 | زایی مریم            | مير         |            | ۳ 👃        |            | هوش مصنوعی               | Ê             | 1     |
|                   |          |                  |                    |                                    |             |                 |                      |             |            |            | يل         | نرمافزارهای توسعه موبای  | Ê             | 1 4   |
|                   |          |                  |                    |                                    |             |                 | یں موردنظر           | ده برای درم | ی ارائه شد | آموزش ها   |            | ريامدق عمومي             | Ê             | 1 5   |
|                   |          | امتيازات 🔚       | حجم(مکابایت)       | زمان آيلود                         |             | عنوان           | یلا کروہ بندی        | ت تابلو اع  | وضعينا     | نوع        | دارى       | آزمایشگاه نرمافزارهاک اد | Ê             | L     |
| دانلود            | 1        | *****            | ۰.۲۳               | 1899/+ 1/14-14:00                  |             | طرح درس         | برنامه نویسی موبایل۱ | Ê           | ٥          | ۲ 🛣        |            | ساختمان دادهها           | Ê             | 1 1   |
| دانلود            | 1        | *****            | 09.98              | 1899/+ 1/8 18: 10                  |             | chapter • ١     | برنامه نویسی موبایل۱ | Ê           | 0          | Ш. Y       |            | زيان فارسنى              | Ê             | i f   |
| دانلود            | 1        | ****             | 199                | 1899/+ 1/1 18:41                   |             | chapter + 1-1   | برنامه نویسی موبایل۱ | <u> </u>    | ٥          | ۳          |            | برنامهسازى پيشرفته       | Ê             | i 1   |
| دانلود            | 1        |                  | 59.95              | 1444/-1/14 14:-4                   |             | chapter · 1 Y   | برنامه نویسی موبایل۱ |             | •          | - F        |            | طراحی وب                 | Ê             | i 1   |
| دانلود            |          | AAAAA            | -17                | 1899/+ 1/18-14:1+                  |             | جلسه اول        | برنامه نویسی موبایل۱ |             | 0          | ⊼ ۵        |            | آزمایشگاه پایگاه دادهها  | Ê             | i 1   |
| دانلود            |          |                  | ٣٣                 | 1899/+ 1/18-14:1+                  |             | جلسه دوم        | برنامه نویسی موبایل۱ |             | 0          | <u>/</u> 9 |            | زبان خارجي               |               | 1     |
| دانلود            |          |                  | 77.98              | 1111/-1/17-10:11                   |             | chapter + T - 1 | برنامه نویسی موبایل۱ |             | 0          | v ·        | و مغاهيم)  | اخلاق اسلامی (مبانی و    | Ê             | 1     |
| دانتود            |          |                  | 13.1               | 1111/-1/17-10:17                   |             | chapter+1-1     | برنامه نویسی موبایل۱ |             | -          |            | دأ و معاد) | اندیشه اسلامی(۱) (مبد    |               | 1     |
| دانلود            | 1        | *****            | 11.12              | 1*11/-1/-1-14:14                   |             | chapter • ٣-٢   | ېرنامه نوستې موبایل  |             | 0          | · ·        |            | محیط های چندرسانه ای     |               | 1     |
| دانلود            | 1        | *****            | ¥1.8A              | 1544/-1/-1-1-11                    |             | chapter • F-1   | برنامه نویسی موتین.  |             | 0          | 11         | م          | مبانی ساختمان گسستا      |               | 1     |
| دانلود            | 1        | *****            | F9A                | 1544/.1/.1-1.10                    |             | chapter • ۴-۲   | برنامه نویسی موبایل۱ |             | 0          | ۱۲         |            | پایگاه دادهها            | Ê             | i I   |

|       |           |            |                  |                    |                             | ، مي أيد وبايد بله                          | ن پيغاد         | استاد ایر             | دن          | ں کر        | دنبال       | بعد از |                             |            |       |     |
|-------|-----------|------------|------------------|--------------------|-----------------------------|---------------------------------------------|-----------------|-----------------------|-------------|-------------|-------------|--------|-----------------------------|------------|-------|-----|
|       |           |            |                  |                    |                             |                                             | ید              | را بزن                |             |             |             |        |                             |            |       |     |
|       |           |            |                  |                    |                             |                                             |                 |                       |             |             |             |        |                             |            |       |     |
| فنہ 📄 | ی دانشگاه | ں مجازہ    | × مرکز اموزش ها: | +                  |                             |                                             |                 |                       |             |             |             |        | -                           | Ø          |       | ×   |
| >     | C         | <b>(i)</b> | Not secure   78  | .38.153.22:4040/   | Home/index                  |                                             |                 | 1                     |             |             |             |        | 07                          | ☆ 乙        | 5     | :   |
| Арр   | s 🔀 N     | Maps       | M Gmail          | YouTube            |                             |                                             |                 |                       |             |             |             |        |                             |            |       |     |
| a     | -         |            |                  |                    |                             |                                             |                 |                       |             |             |             |        |                             | ، ھا       | مەنىث | c r |
|       |           |            |                  |                    |                             |                                             | /               |                       |             |             |             |        | نام درس                     | له اعلانات | եե    |     |
|       |           |            |                  |                    |                             | دانت کاه محل تد                             |                 | ه نام خانوادگو .      | ali         | ، دهنده     | اساتید اران |        | 0.5.7.                      |            |       |     |
|       |           |            |                  |                    |                             |                                             |                 | 600,000               |             |             |             | *      | كارگاه شبكههای كامپيوتری    | í          |       | í   |
|       |           |            |                  |                    | ختران سمنان (نرجس)،         | آموزشکده فنی د                              |                 | ی مجید                | امين        |             | ۹ 🐣         |        | کار راه شغلی                | Í          |       | r   |
|       |           |            |                  | ه فنی پسران سمنان، | ختران سمنان (نرجس)، آموزشکد | آموزشکده فنی د                              |                 | ښيء حکيمه             | مرتد        |             | ۲ 🚕         |        | تجارېسازې محصول             | Í          |       | ľ   |
|       |           |            |                  |                    | ختران شاهرود،               | آموزشکده فنی د                              |                 | ایی مریم              | ميرز        |             | ۳ 🚴         |        | هوش مصنوعی                  | Í          | ì     | f   |
|       |           |            |                  |                    |                             |                                             |                 |                       |             |             |             |        | نرمرافزارهای توسعه موبایل   | Í          |       |     |
|       |           |            |                  |                    |                             |                                             |                 | ں موردنظر             | برای درس    | ب ارائه شده | آموزش هاه   |        | رياضي عمومي                 | Í          | 1     |     |
|       |           |            | امتيازات 🛅       | حجم(مگابایت)       | زمات أيلود                  | lo<br>X                                     | NIC .           | لا گروه بندی<br>هشدار | ۰ تابلو اعا | وضعيت       | نوع         |        | آزمایشگاه نرمافزارهای اداری | Í          |       |     |
| Î     | دانلود    |            |                  | ٧٩.٣٥              | 1899/+1/8+-14:81            |                                             |                 | برنام                 |             | 8           | ۱           |        | ساختمان دادهها              | Í          | 1     |     |
|       | دانلود    |            |                  | VF.AY              | 1899/+1/8+-14:85            | دردن استاد مورد نظر اظمینان داری <i>د</i> ؟ | ایا برای دنبال  | برنام                 |             | •           | Y REAL      |        | زیان فارسـی                 | Í          |       |     |
|       | دانلود    | 18<br>18   |                  | TT.+0              | 1744/+ 1/7+-1/270           | خب                                          | υ               | برنام                 |             | ~           |             |        | برنامەسازى پيشرفتە          | Í          |       |     |
|       | دانلود    | 1          |                  | 01.79              | 1894/+1/81-18:88            | مه نویسو . موایا ۲۰۱ قسمت دوم               | -<br>UJ 17-1.UU | برنامه نویسی ، مو     |             | 0           |             |        | طراحی وب                    | 1          |       |     |
|       | دانلود    | 1          |                  | 15.73              | 1899/+1/81-14:88            | مه نویسی موبایل۲۰۱ قسمت سوم                 | یایل۲۰۱ برنا    | برنامه نویسی مو       |             | 8           | 9           |        | ازمایشگاه پایگاه دادهها     | 1          |       |     |
|       | دانلود    | 1          |                  | 9+.V9              | 1899/+1/81-18:88            | مه نویسی موبایل۱-۴ قسمت اول                 | بایل۱-۴ برنا    | برنامه نویسی مو       | Ê           | 8           | v 📰         |        | زبان خارجی                  |            |       |     |
|       | دانلود    | 1          |                  | **.**              | 1899/+1/81-14:84            | مه نویستی موبایل۲-۴ قسمت دوم                | بایل۱-۴ برنا    | برنامه نویسی مو       | Ê           | 8           | *           | اهيم)  | اخلاق اسلامی (مبانی و م     |            |       | l   |
|       | دانلود    | 1          |                  | 10.44              | 1899/+8/+8-18:08            | مه نویستی موبایل -۵-۱                       | بایل ۵۰ برنا    | برنامه نویسی مو       | Ê           | 8           | •           | (3120  | اندیشه اسلامی(۱) (مبدا و    |            |       | l   |
|       | دانلود    | 1          |                  | 99.0V              | 1899/+1/+4-18:08            | مە نوپسى موبايل -۵-۲                        | بايل ۵۰ برنا    | برنامه نویسی مو       | Ê           | 8           | 1.          |        | مخیط های چندرسانه ای        |            |       | ļ   |
|       | دانلود    |            |                  | 24.25              | 1899/+1/11-10:11            | مه نویستی موبایل۱-۶-قسمت اول                | بایل۱-۶ برنا    | برنامه نویسی مو       |             | 8           | 11          |        | مبارق ساحتمان دسست          |            |       | l   |
|       | دانلود    | 1          |                  | 49.90              | 1899/08/11-10:18            | مه نویستی موبایل۱-۶-قسمت دوم                | بایل۱-۶ برنا    | برنامه نویسی مو       |             | ×           | 11          |        | پايكاة دادەس                |            | 1     | 1   |

آموزش ها Saturday, May 9, 2020

CopyRight © ۲۰۲۰-Design By RasaCo

|                                       | ها در صفحه اصلی                          | ت دنبال شده       | بعد از انتخاب لیسد                     | ر<br>د                                                               | اتيد مختلف                                                                             | حردن دروس شد                                                                               | دنبال                                                                                                    |
|---------------------------------------|------------------------------------------|-------------------|----------------------------------------|----------------------------------------------------------------------|----------------------------------------------------------------------------------------|--------------------------------------------------------------------------------------------|----------------------------------------------------------------------------------------------------|
|                                       | آید                                      | بن پنجرہ می       | اد                                     |                                                                      |                                                                                        | نات                                                                                        | تابلو اعلا                                                                                                    |
| ای مجازی دانشگاه فنی                  | + مرکز اموزش ها:                         |                   |                                        |                                                                      |                                                                                        |                                                                                            |                                                                                                    |
| → C () M                              | Not secure   78.38.153.22:4040/Home/inde | ex                |                                        |                                                                      |                                                                                        |                                                                                            | or 🕁 🛛                                                                                                    |
| Apps  👷 Maps                          | M Gmail 🗈 YouTube                        |                   |                                        |                                                                      |                                                                                        |                                                                                            |                                                                                                    |
| 8 -                                   |                                          | *                 |                                        |                                                                      |                                                                                        | •                                                                                          | لیس <mark>ت دنبال شده ها</mark>                                                                                                    |
|                                       |                                          |                   |                                        |                                                                      |                                                                                        | دنبال کردن دروس اساتید مختلف                                                               | ست درس های دنبال شده                                                                                                    |
|                                       |                                          |                   |                                        |                                                                      | اساتيد ارائه دهنده                                                                     |                                                                                            | تا لو اعلانا نام درس                                                                                                    |
|                                       |                                          | دانشکاه محل تدریس |                                        | نام و نام خانوادگی                                                   | وضعيت                                                                                  | ـــــــمعامل                                                                               | ا 🖌 آزمانشگاه س                                                                                                    |
|                                       |                                          |                   |                                        |                                                                      |                                                                                        |                                                                                            |                                                                                                    |
|                                       |                                          |                   |                                        |                                                                      |                                                                                        |                                                                                            | ۱ 🝙 پایگاه دادهها                                                                                                    |
|                                       |                                          |                   |                                        |                                                                      |                                                                                        | ې                                                                                          | ۱ 🚔 پایگاه دادهها<br>۱ 술 ریاضی عموم                                                                                                    |
| ماه برجوندان محمدتدا                  | N                                        |                   |                                        | 14 4 • •                                                             |                                                                                        | ى                                                                                          | ۲ 🚔 پایگاه دادهها<br>۲ 🏫 ریاضی عموم<br>۴ 🚔 طراحی وب                                                                                                    |
| ه ای برای نمایش وجود ندار             | de                                       |                   |                                        | k • • • •                                                            | الا فر معده ۱                                                                          | ى<br>اخلاق كاربردى)                                                                        | ۲ 📦 بایگاه دادهها<br>۲ 📦 ریاضی عموم<br>۲ 🃦 طراحی وب<br>۵ 🃦 آیین زندگی (                                                                                                    |
| ه اک براک نمایش وجود ندار             | dec                                      | · .               |                                        | از ۹۰۰۹۰                                                             | ۱ مفحه ۱<br>آموزش های ارائه شده                                                        | ی<br>اخلاق کاربردی)<br>، موابل ۱                                                           | <ul> <li>۲ ش بایگاه دادهها</li> <li>۲ ش ریاضی عموم</li> <li>۲ ش ریاضی عموم</li> <li>۹ شراحی وب</li> <li>۵ ش این زندگی (</li> </ul>                                                                                                    |
| ه ای برای نمایش <del>و</del> جود ندار | داد<br>آباود حجم(مگایایت) امتیاز         | زمان              | عوان                                   | ار ۲۰ ۹ ۹۹<br>برای درس موردنظر<br>۲۰ تابلو اعلا گروه بندی            | الا لا مفحه ۱<br>أموزش های اراته شده<br>نوع وضعید                                      | ی<br>إحلاق کاربردی)<br>موابل ۱                                                             | <ul> <li>۲</li> <li>۱۱ بایکاه دادهها</li> <li>۲</li> <li>۲</li> <li>۹</li> <li>۹</li></ul>                                                                                                    |
| ه ای برای نمایش وجود ندا              | ایلود حجم(مگایایت) امتیاز                | رمان              | عوان                                   | ار ۱۰ ۱۹ ۱۹<br>برای درس موردنظر<br>بابلو اعلا گرزه بیدی              | الا لا مفته ۱<br>آمورش های ارائه شده<br>نوع وضعین                                      | ی<br>اخلاق کاربردی)<br>، موابل ۱<br>مرافز (های گرافیکی                                     | ۲ (۲۰۰۰ میلی که داده ما<br>۲ (۲۰۰۰ میلی در اختیابی معوم<br>۲ (۲۰۰۰ میلی میلی در اختیابی زندگی (<br>۲ (۲۰۰۰ میلی میلی میلی میلی در این فارسی<br>۲ (۲۰۰۰ میلی میلی در این فارسی<br>۲ (۲۰۰۰ میلی میلی در این فارسی<br>۲ (۲۰۰۰ میلی میلی در ۲۰۰۰ میلی در ۲۰۰۰ میلی در ۲۰۰۰ میلی در ۲۰۰۰ میلی در ۲۰۰۰ میلی در ۲۰۰۰ میلی در ۲۰۰۰ میلی ۲۰۰۰ میلی ۲۰۰۰۰ میلی ۲۰۰۰ میلی ۲۰۰۰ میلی |
| ه ای برای نمایش وجود ندار             | داد<br>آبلود حجم(مگاییت) امتیاز          | رمان              | عبوان                                  | ار ۲۰ ۱۹ ۱۹<br>برای درس موردنظر<br>م تابلو اعلا گروه بندی            | ا منعه ۱<br>آمورش های ارائه شده<br>نوع وضعید                                           | ی<br>إحلاق کاربردی)<br>، موابل ۱<br>، موابل ۱<br>مرافزار <u>های گرافیکی</u><br>بم عامل (۲) | <ul> <li>۱ ۱ ۱ ۱ ۲۰۵۰ دادمها</li> <li>۲ ۱ ۱ ۱ ۱ ۲۰۰ دراضی عموه</li> <li>۲ ۱ ۱ ۱ ۱ ۲۰۰ در ۲۰۰ در ۲۰۰ د</li></ul>                  |
| ه ای برای تمایش وجود ندار             | داد<br>ایلود حجم(مکابایت) امنیاز         | روان              | عوان                                   | ار ۱۹ ۱۹<br>برای درس مورنظر<br>مانلواعلا کروه بندی                   | الا الا المعدة ()<br>أمورش هاى ارائه شده<br>نوع وضعي:                                  | ی<br>اخلاق کاربردی)<br>، موابل ۱<br>ماوا <u>زهای گرافیکی</u><br>مرعامل (۲)                 |                                                                                                    |
| ه ای برای نمایش وجود ندا              | داد<br>ابلود حجم(مکایایت) امنیاز         | رمان              | عيوان                                  | ار ۱۹ ۱۹ ۱۹<br>برای درس مورنظر<br>۱۰ تابلو اعلا                      | ا≼ معده ۱<br>آمورش های اراته شده<br>نوع ومعید                                          | ی<br>اخلاق کاربردی)<br>موابل ۱<br>ماهارهای گرافیکی<br>مرعامل (۲)                           |                                                                                                    |
| ه ای برای نمایش وجود ندار             | داده<br>آبلود ححم(مکایی) امتیاز          | مربوطه            | موں<br>ی سبز است استاد                 | اد ۲ ۱۹<br>برای درین موردنطر<br>باناواعلا کرو بیدی<br>که تابلو در سد | ال معده ۱<br>اورش های ارائه شده<br>اورش های ارائه شده<br>اورش های آرمانی آرمانی آرمانی | ی<br> جلاق کاربردی)<br>، موابل ۱<br>موابل(های کرافیکی<br>مرعامل (۲)                        | <ul> <li>۱ این اینگاه دادمها</li> <li>۱ این اینگاه دادمها</li> <li>۱ این اینگاه دادمها</li> <li>۱ این اینگاه دادمها</li> <li>۱ این اینگاه دادمها</li> <li>۱ اینگاه دادمها</li> </ul>                                                                                                    |
| ه ای برای نمایش وجود ندار             | داد<br>آبلود ححم(مکایایت) امتیاز         | مربوطه            | میں<br>ی سبز است استاد<br>) گذاشتہ است | ار ۱۹ ۱۹<br>ایرای درس مورنظر<br>۱۹ بابلوادل سد<br>۱علانی             | ا معده ۱<br>اورین های اراته شده<br>اور مانی ۲                                          | ی<br>اخلان کاربردی)<br>موابرار های گرایدگی<br>نم عامل (۲)                                  | <ul> <li>۱ ایش بایگاه دادمها</li> <li>۱ ایش ریاضی عموم</li> <li>۱ ایش ریاضی وب</li> <li>۱ ایش ریاضه اویسی</li> <li>۱ ایش ریاضه اویسی</li> <li>۱ ریان قریر</li> <li>۱ ریان قریر</li> <li>۱ ریان قریر</li> <li>۱ ریان قریر</li> <li>۱ ریان قریر</li> <li>۱ کارگاه سیسی</li> </ul>                                                                                                    |

| اگر استادی را پیدا نکردید میتوانید با انتخاب گزینه |
|----------------------------------------------------|
| دنبال کردن اساتید مختلف که همچین صفحه ای           |
| بازمی شود اسم استاد مربوطه را سرچ کنید دراین       |
| کادر                                               |
|                                                    |

| → C A Not secure   78.38.153.22:4040/Home/Index<br>Apps Maps M Gmail O YouTube<br>9 - | حانشكاه محل تدريس    | ک ⊋<br>ست دنبال شده ها<br>ت درس های دنبال شده<br>ت اسانید<br>ایام و نام خانوادکی                      |
|---------------------------------------------------------------------------------------|----------------------|----------------------------------------------------------------------------------------------------|
| Apps 🛃 Maps M Gmail 💶 YouTube                                                         | حانشكاه محل تدريس    | ست دنبال شده ها<br>ت درس های دنبال شده<br>به اسانید<br>نام و نام خانوادگی                             |
| 9 -                                                                                   | حانشكاه محل تدريس    | ست دنبال شده ها<br>ت درس های دنبال شده دنبال کرک دروس اساتید مختلف<br>به اساتید<br>نام و نام خانوادگی |
|                                                                                       | دانشکاه محل تدریس    | یت درس های دنبال شده اونیال کرک دروس اسانید مختلف<br>یت اسانید<br>نام و نام خانوادگی                  |
|                                                                                       | دانشگاه محل تدریس    | یت اسانید<br>نام و نام خانوادگی                                                                       |
|                                                                                       | دانشکاه محل تدریس    | نام و نام خانوادگی                                                                                    |
|                                                                                       |                      |                                                                                                    |
|                                                                                       | to the second second | عفورى                                                                                                 |
|                                                                                       |                      |                                                                                                    |
|                                                                                       |                      |                                                                                                    |
| نمایش ۱ - ۱ از                                                                        |                      | ا معده ۱ از ۱ ۱۰ ۱۹                                                                                   |
|                                                                                       |                      | <b>ـت دروس ارائه شده توسط استاد</b>                                                                   |
| رشته                                                                                  | مقطع                 | تابلو اعلانات وضعيت نام درس                                                                           |
|                                                                                       |                      |                                                                                                    |

|                                                                                                    |                                                                                                    |                                                                                                    |                                 | <b>S</b> *1 <b>i</b> :                        |                                                                                                    |                                                                                                 |
|----------------------------------------------------------------------------------------------------|----------------------------------------------------------------------------------------------------|----------------------------------------------------------------------------------------------------|---------------------------------|-----------------------------------------------|----------------------------------------------------------------------------------------------------|-------------------------------------------------------------------------------------------------|
|                                                                                                    |                                                                                                    |                                                                                                    | ال در صفحه اصلی                 | به رفع اسد                                    | با التحاب كرب                                                                                                    |                                                                                                 |
|                                                                                                    |                                                                                                    | 2                                                                                                    | ود که میتوانید با سر            | ی باز می ش                                    | مچين صفحه ا;                                                                                                    | ھە                                                                                              |
|                                                                                                    |                                                                                                    |                                                                                                    | مات سمت حب ر شته                | شدن اطلاء                                     | نام استاد و باز                                                                                                    |                                                                                                 |
|                                                                                                    |                                                                                                    |                                                                                                    |                                 | · · · · · · · · · · · · · · · · · · ·         |                                                                                                    |                                                                                                 |
|                                                                                                    |                                                                                                    |                                                                                                    | ب حبيد                          | عود را اللحا                                  | •                                                                                                    |                                                                                                 |
| ِکز اموزش های مجازی دانشگاه فنہ 📔                                                                                                    | × مر                                                                                                    |                                                                                                    |                                 |                                               | -                                                                                                    | ٥                                                                                               |
| ← → C ▲ Not secure                                                                                                    | 78.38.153.22:4040/Home/index                                                                                                    |                                                                                                    |                                 |                                               |                                                                                                    | ☆ 🔼                                                                                             |
| 👖 Apps 🛛 Maps M Gmail                                                                                                    | YouTube                                                                                                    |                                                                                                    |                                 |                                               |                                                                                                    |                                                                                                 |
| . 8 -                                                                                                    |                                                                                                    |                                                                                                    |                                 |                                               |                                                                                                    | نع اشکال                                                                                        |
|                                                                                                    |                                                                                                    |                                                                                                    | شده                             | درس های ارائه                                 | البد                                                                                                    | وضعيت اس                                                                                        |
|                                                                                                    | رشته                                                                                                    | مفطع                                                                                                    | نام درس                         | وضعيت                                         | بش سیما<br>بش سیما برگرد مریم                                                                                                    | خو<br>ا                                                                                         |
|                                                                                                    | فناورى                                                                                                    | کاردانی                                                                                                    | رياضي عمومي                     | 1                                             |                                                                                                    |                                                                                                 |
|                                                                                                    | نرم افزار كامبيوتر                                                                                                    | کاردانی                                                                                                    | رياضي عمومي                     | <b>T</b>                                      |                                                                                                    |                                                                                                 |
| ژی و طراحی دوخت                                                                                                    | علمی – کاربردی تکنولوز                                                                                                    | كارشناسي                                                                                                    | ریاضی عمومی (۲)                 | <b>F</b>                                      |                                                                                                    |                                                                                                 |
|                                                                                                    |                                                                                                    |                                                                                                    |                                 | In fait                                       |                                                                                                    |                                                                                                 |
|                                                                                                    |                                                                                                    |                                                                                                    |                                 | دفندوس                                        |                                                                                                    |                                                                                                 |
|                                                                                                    |                                                                                                    |                                                                                                    | 1144/+1/1                       | +-19:88                                       |                                                                                                    |                                                                                                 |
|                                                                                                    |                                                                                                    |                                                                                                    | <u>a</u>                        |                                               |                                                                                                    |                                                                                                 |
|                                                                                                    |                                                                                                    |                                                                                                    | 4                               |                                               |                                                                                                    |                                                                                                 |
|                                                                                                    |                                                                                                    | 🖪 نمایش پیامغای پیشتی                                                                                                    |                                 |                                               |                                                                                                    |                                                                                                 |
|                                                                                                    |                                                                                                    |                                                                                                    | 162 A                           | 71                                            |                                                                                                    |                                                                                                 |
| ارسال                                                                                                    |                                                                                                    |                                                                                                    |                                 | tanoma                                        |                                                                                                    |                                                                                                 |
| د                                                                                                    |                                                                                                    |                                                                                                    |                                 |                                               |                                                                                                    |                                                                                                 |
|                                                                                                    |                                                                                                    |                                                                                                    |                                 |                                               |                                                                                                    |                                                                                                 |
|                                                                                                    |                                                                                                    |                                                                                                    |                                 |                                               |                                                                                                    |                                                                                                 |
|                                                                                                    |                                                                                                    |                                                                                                    |                                 |                                               |                                                                                                    |                                                                                                 |
|                                                                                                    |                                                                                                    |                                                                                                    |                                 |                                               |                                                                                                    |                                                                                                 |
| میکنید برای                                                                                                    | می مربوطه<br>استاد مربوطه                                                                                                    | از این قسمت                                                                                                    |                                 |                                               | رفع اشکال                                                                                                    | -روع 🖃                                                                                          |
| میکنید بر ای                                                                                                    | مایل خود را رسال<br>استاد مربوطه                                                                                                    | از این قسمت                                                                                                    | ں این صفحہ باز                  | جلسات فعال                                    | رہ سکار<br>انتخاب گزینہ                                                                                                    | ي ال                                                                                            |
| میکنید بر ای                                                                                                    | دوبر را رسال<br>فایل خود را رسال<br>استاد مربوطه                                                                                                    | از این قسمت                                                                                                    | ں این صفحه باز<br>رس وار د شوید | جلسات فعال<br>به کلاس در                      | روستیں<br>انتخاب گزینہ<br>میشود میتوانید                                                                                                    | ي ال                                                                                            |
| میکنید بر ای                                                                                                    | مایل خود را رسال<br>استاد مربوطه                                                                                                    | از این قسمت                                                                                                    | ں این صفحه باز<br>رس وار د شوید | جلسات فعال<br>به کلاس در                      | رہستیں<br>انتخاب گزینہ<br>میشود میتوانید                                                                                                    | • •                                                                                             |
| میکنید بر ای                                                                                                    | توبه مربوطه<br>استاد مربوطه<br>+ ا                                                                                                    | از این قسمت                                                                                                    | ں این صفحه باز<br>رس وارد شوید  | جلسات فعال<br>به کلاس در                      | رہستیں<br>انتخاب گزینہ<br>میشود میتوانید<br>ہ -                                                                                                    | <u>د</u> با<br>ب ×                                                                              |
| میکنید بر ای<br>میکنید مرای اسگاه ند<br></th <th>CopyRight (۲۰۲۰-Design By RasaCo<br/>فابل خود را رسال<br/>استاد مربوطه<br/>&lt; +<br/>18.38.153.22:4040/Home/index</th> <th>از این قسمت</th> <th>ں این صفحه باز<br/>رس وارد شوید</th> <th>جلسات فعال<br/>به کلاس در</th> <th>رہستیں<br/>انتخاب گزینہ<br/>میشود میتوانید<br/>ہ -</th> <th></th>                                                                                                    | CopyRight (۲۰۲۰-Design By RasaCo<br>فابل خود را رسال<br>استاد مربوطه<br>< +<br>18.38.153.22:4040/Home/index                                                 | از این قسمت                                                                                                    | ں این صفحه باز<br>رس وارد شوید  | جلسات فعال<br>به کلاس در                      | رہستیں<br>انتخاب گزینہ<br>میشود میتوانید<br>ہ -                                                                                                    |                                                                                                 |
| میکنید بر ای<br>میکنید مرای دانشگاه ند.                                                                                                    | CopyRight (۲۰۲۰-Design By RasaCo<br>فایل خود را رسال<br>استاد مربوطه<br>× +<br>18.38.153.22:4040/Home/index                                                 | از این قسمت                                                                                                    | ں این صفحه باز<br>رس وارد شوید  | جلسات فعال<br>به کلا <i>س</i> در              | موستیں<br>انتخاب گزینہ<br>میشود میتوانید<br>ش                                                                                                    | دع :<br>ب<br>2 :                                                                                |
| میکنید بر ای<br>میکنید بر ای                                                                                                    | CopyRight (۲۰۲۰-Design By RasaCo<br>فایل خود را رسال<br>استاد مربوطه<br>× +<br>R.38.153.22:4040/Home/index                                                  | از این قسمت                                                                                                    | ں این صفحه باز<br>رس وارد شوید  | جلسات فعال<br>به کلاس در                      | رہ سکار<br>انتخاب گزینه<br>میشود میتوانید<br>ماہ الاس                                                                                                    | دع :<br>با<br>با<br>ی × :<br>ک :                                                                |
| میکنید بر ای<br>میکنید بر ای<br><li> <p< td=""><td>CopyRight (۲۰۲۰-Design By RasaCo<br/>فایل خود را رسال<br/>استاد مربوطه<br/>× +<br/>18.38.153.22:4040/Home/index<br/>&gt; YouTube</td><td>از این قسمت</td><td>ں این صفحه باز<br/>رس وارد شوید</td><td>جلسات فعال<br/>به کلاس در</td><td>رو اسکال<br/>انتخاب گزینه<br/>میشود میتوانید<br/>سالای ایس کلاسهای انلای<br/>عواد کلاس</td><td>دع ت<br/>ب<br/>ب<br/>ب<br/>ب<br/>ب<br/>ب<br/>ب</td></p<></li>                                                                                                    | CopyRight (۲۰۲۰-Design By RasaCo<br>فایل خود را رسال<br>استاد مربوطه<br>× +<br>18.38.153.22:4040/Home/index<br>> YouTube                                    | از این قسمت                                                                                                    | ں این صفحه باز<br>رس وارد شوید  | جلسات فعال<br>به کلاس در                      | رو اسکال<br>انتخاب گزینه<br>میشود میتوانید<br>سالای ایس کلاسهای انلای<br>عواد کلاس                                                                                                    | دع ت<br>ب<br>ب<br>ب<br>ب<br>ب<br>ب<br>ب                                                         |
| میکنید بر ای<br>میکنید بر ای                                                                                                    | CopyRight (۲۰۲۰-Design By RasaCo<br>فایل خود را رسال<br>استاد مربوطه<br>* +<br>۲8.38.153.22:4040/Home/index                                                 | از این قسمت<br>مرس<br>مدرس                                                                                                    | ں این صفحہ باز<br>رس وارد شوید  | جلسات فعال<br>به کلا <i>س</i> در              | رہ اسکال<br>انتخاب گزینه<br>میشود میتوانید<br>سالای است کاسهای اللیں<br>دیہ کلس رہاں دی                                                                                                    | دع ]<br>با<br>با<br>ی ی ی                                                                       |
| <ul> <li>میکنید بر ای</li> <li>میکنید بر ای</li> <li>مرکز امورش های مجاری دانشگاه ند.</li> <li>خ درکز امورش های مجاری دانشگاه ند.</li> <li>ک حکمی کیده</li> <li>مرکت کیده</li> </ul>                                                                                                    | CopyRight (۵ ۲۰۲۰-Design By RasaCo<br>فابل خود را رسال<br>استاد مربوطه<br>× +<br>۲8.38.153.22:4040/Home/index<br>> YouTube                                  | از این قسمت<br>هدس<br>مدس<br>حمیرها محمدیم                                                                                                    | ں این صفحه باز<br>رس وارد شوید  | جلسات فعال<br>به کلاس در                      | رو اسکال<br>انتخاب گزینه<br>میشود میتوانید<br>سات آمایی<br>به کارس<br>عواد کلاس<br>یو به کلاس<br>ریان دنی                                                                                                    | دع ::<br>:<br>:<br>:<br>:<br>:<br>:<br>:<br>:<br>:<br>:<br>:<br>:<br>:<br>:<br>:<br>:<br>:<br>: |
| میکنید بر ای<br>میکنید بر ای<br>< مرکز اموزش های معاری دانشگاه فند                                                                                                    | CopyRight (۲۰۲۰-Design By RasaCo<br>فابل خود را رسال<br>استاد مربوطه<br>× +<br>78.38.153.22:4040/Home/index<br>> YouTube                                    | از این قسمت<br>مرس<br>مدرس<br>حمیرها محمدی،<br>ستره بجایو.                                                                                                    | ل این صفحه باز<br>رس وارد شوید  | جلسات فعال<br>به کلا <i>س</i> در              | رم اسکال<br>انتخاب گزینه<br>میشود میتوانید<br>سالایی<br>عوالایی ایست کلاسیای المایی<br>یو یکلاس زبان دی<br>یو یکلاس زبان دی<br>یو یکلاس زبان دی                                                                                                    | دع :                                                                                            |
| میکنید بر ای<br>میکنید بر ای                                                                                                    | CopyRight (۲۰۲۰-Design By RasaCo<br>فابل خود را رسال<br>استاد مربوطه<br>× +<br>R.3.8.153.22:4040/Home/index<br>¥ VouTube                                    | از این قسمت<br>مرس<br>مرس<br>میرما محمدی<br>استره بعایمی<br>محمدی بایم                                                                                                    | ں این صفحه باز<br>رس وارد شوید  | جلسات فعال<br>به کلاس در                      | رو اسکال<br>انتخاب گزینه<br>میشود میتوانید<br>الای<br>مالایی لیست کلاسیای الاین<br>یو کلاس این دی<br>یو کلاس این دی<br>یو کلاس این ۲                                                                                                    | دع :                                                                                            |
| میکنید بر ای<br>میکنید بر ای<br>د مرکز امورش های مجاری دانشگاه قد. ۲ در مرکز امورش های مجاری دانشگاه قد. ۲ در مرکز امورش های مجاری دانشگاه قد. ۲ در مرکز امورش های مجاری دانشگاه قد. ۲ در مرکز امورش های مجاری دانشگاه قد. ۲ در مرکز امورش های مجاری دانشگاه قد.                                                                                                    | CopyRight (۲۰۲۰-Design By RasaCo<br>فایل خود را رسال<br>استاد مربوطه<br>* +<br>78.38.153.22:4040/Home/index<br>> YouTube                                    | از این قسمت<br>هدرس<br>مدرس<br>مدرما محمدی<br>مدیرما محمدی<br>مدیرما محمدی<br>مدیرم محمدی بیابی<br>مدیری محمدی بیابی                                                                                                    | ں این صفحه باز<br>رس وارد شوید  | جلسات فعال<br>به کلا <i>س</i> در              | رق انتكال<br>انتخاب گزینه<br>میشود میتوانید<br>انت<br>انت عوان كلاس<br>به كلاس زبان فی<br>به كلاس زبان فی<br>به علاس زبان فی<br>به كلاس زبان فی                                                                                                    | دع :                                                                                            |
| میکنید بر ای<br>میکنید بر ای<br>د مرکز امورش های مجاری دانشگاه قد<br>ک مرکز امورش های مجاری دانشگاه قد<br>ک مرکز امورش های مجاری دانشگاه قد<br>ک مرکز امورش های مجاری دانشگاه قد<br>ک مرکز امورش های مجاری دانشگاه قد<br>ک مرکز امورش های مجاری دانشگاه قد<br>ک مرکز امورش های مجاری دانشگاه قد<br>ک مرکز امورش های مجاری دانشگاه قد<br>ک مرکز امورش محکوم<br>میرک کیده<br>میرک کیده<br>میرک کید<br>میرک کیده<br>میرک کیده<br>میرک کید<br>میرک کید<br>میرک کیده<br>میرک کیده<br>میرک کید<br>میرک میرک میرک میرک میرک میر<br>میرک میر<br>میرک میرک میر<br>میرم میرک میرم<br>میرم میرم<br><                                                                                                  | CopyRight (۲۰۲۰-Design By RasaCo<br>فایل خود را رسال<br>استاد مربوطه<br>* +<br>18.38.153.22:4040/Home/index<br>۶ YouTube                                    | از این قسمت<br>مدرس<br>عدرس<br>عدرس<br>عدرما عحدی<br>استره بجایری<br>میررما عحدی<br>عدی سادات عوری<br>عرب سادی بهاری<br>عوری ایمی ایم                                                                                                    | ں این صفحه باز<br>رس وارد شوید  | جلسات فعال<br>به کلاس در                      | رو انسکال<br>انتخاب گزینه<br>میشود میتوانید<br>ان عوان کاس<br>ان ان ان است کاسهای انلان<br>هال<br>یه کالس زبان فی<br>یه کالس زبان فی<br>یه کالس زبان فی<br>یه کالس زبان فی<br>یه کالس زبان وابسی<br>یه کالس زبان وابسی                                                                                                    |                                                                                                 |
| میکنید بر ای<br>میکنید بر ای<br>د مرکز امورش های محاری دانشگاه فند<br>ک مرکز امورش های محاری دانشگاه فند<br>ک مرکز امورش های محاری دانشگاه فند<br>ک مرکز امورش های محاری دانشگاه فند<br>ک مرکز امورش های محاری دانشگاه فند<br>ک مرکز امورش های محاری دانشگاه فند<br>ک مرکز امورش های محاری دانشگاه فند<br>ک مرکز امورش های محاری دانشگاه فند<br>ک مرکز امورش های محاری دانشگاه فند<br>ک مرکز امورش های محاری دانشگاه فند<br>ک مرکز امورش های محاری دانشگاه فند<br>ک مرکز امورش های محاری دانشگاه فند<br>ک مرکز امورش های محاری دانشگاه فند<br>ک مرکز امورش محاری دانشگاه فند<br>ک مرکز امورش محاری دانشگاه فند<br>ک مرکز امورش محاری دانشگاه فند<br>ک مرکز امورش محاری دانشگاه فند<br>ک مرکز امورش محاری دانشگاه فند<br>ک مرکز امورش محاری دانشگاه فند<br>ک مرکز امورش محاری دانشگاه فند<br>ک مرکز امورش محاری دانشگاه فند<br>مرکز امورش محاری دانشگاه فند<br>مرکز امورش محاری دانشگاه فند<br>مرکز امورش محاری دانشگاه فند<br>مرکز امورش محاری دانشگاه فند<br>مرکز امورش محاری دانشگاه فند<br>مرکز امورش محاری دانشگاه دانشگاه فند<br>مرکز امورش محاری دانشگاه محاری دانشگاه فند<br>مرکز امورش محاری دانشگاه دانشگاه دانشگاه محاری دانشگاه دانشگاه | CopyRight (۵ ۲۰۲۰-Design By RasaCo         فایل خود را رسال         استاد مربوطه         ×         +         78.38.153.22:4040/Home/index         > YouTube | از این قسمت<br>مرس<br>مدرس<br>مدرس<br>محمدها محمده<br>مرسا محمده<br>مرسا محمده<br>مرسامه محمده<br>مرسامه محمده<br>مرسامه محمده<br>مرسامه محمده<br>مرسامه محمده<br>مرس                                                                                                    | ں این صفحہ باز<br>رس وارد شوید  | جلسات فعال<br>به کلاس در<br>،                 | رو انتكار<br>انتخاب گزینه<br>میشود میتوانید<br>ان عواد میتوانید<br>ان عواد كاربر<br>های الای ایست كلاسوای انلای<br>های کاربی<br>و به كلابی زبان فری<br>و به كلابی زبان فری<br>و به كلابی زبان فری<br>و به كلابی زبان فری<br>و به كلابی زبان فری<br>و به كلابی زبان فری<br>و به كلابی زبان فری<br>و به كلابی زبان فراسی                                                                                                    |                                                                                                 |
| می کنید بر ای<br>می کنید بر ای<br>د مرکز اموراش های محاری دانشگاه قند<br>ک مرکز اموراش های محاری دانشگاه قند<br>ک مرکز اموراش های محاری دانشگاه قند<br>ک مرکز که معرب<br>ک کنید<br>میرک کنیده<br>میرک کنیده<br>میرک کنید                                                                                                    | CopyRight (۲۰۲۰-Design By RasaCo<br>فابل خود را رسال<br>استاد مربوطه<br>× +<br>78.38.153.22:4040/Home/index<br>> YouTube                                    | از این قسمت<br>مرس<br>مرس<br>مرس<br>مرده<br>میدما محمدی<br>مردما محمدی<br>مردما محمدی<br>مردما<br>مردما محمدی<br>مردما<br>مردم مردایی<br>مردم<br>مردم مردایی<br>مردم<br>مردم مردایی                                                                                                    | ل این صفحه باز<br>رس وارد شوید  | جلسات فعال<br>به کلاس در<br>،،<br>مدمانی)     | رو انتکال<br>انتخاب گزینه<br>میشود میتو انید<br>ان عواد میتو انید<br>ان عواد میتو انید<br>ان عواد میتو انید<br>میا اناری<br>مواد میتو انارد<br>مواد میتو انارد<br>مواد میتو انار |                                                                                                 |
| می کنید بر ای<br>می کنید بر ای<br>۲۰ مرکز امورش های محاری دانشگاه فد<br>۲۰ مرکز امورش های محاری دانشگاه فد<br>۲۰ مریز امورش های محاری دانشگاه فد<br>۲۰ مریز امورش های محاری دانشگاه محاری دانشگاه محاری دانشگاه محاری دانشگاه محاری دانشگاه محاری دانشگا                       | CopyRight (۵ ۲۰۲۰-Design By RasaCo         فابل خود را رسال         ۱ستاد مربوطه         × +         78.38.153.22:4040/Home/index         > YouTube         | از این قسمت<br>مدرس<br>مدرس<br>معردها محمدی<br>معردها محمدی معران                                                                                                    | ل این صفحه باز<br>رس وارد شوید  | جلسات فعال<br>به کلاس در<br>،،<br>میمانی)     | رو انتكار<br>انتخاب گزينه<br>ميشود ميتوانيد<br>مان الاين است كلاسهاى الاين<br>به كلاس زبان فری<br>به كلاس زبان فری<br>به كلاس زبان فری<br>به كلاس زبان فری<br>به كلاس زبان فری<br>به كلاس زبان واریدی<br>به كلاس زبان واریدی<br>به كلاس زبان واریدی<br>به كلاس زبان واریدی<br>به كلاس زبان واریدی کاردها<br>به مكلس زبان واریدی کاردها<br>به كلاس زبان واریدی کاردها                                                                                                    |                                                                                                 |
| می کنید بر ای<br>می کنید بر ای<br>د مرکز امورش های مجاری دانشگاه قد<br>ک مرکز امورش های مجاری دانشگاه قد<br>ک مرکز امورش های محاری دانشگاه قد<br>ک مرکز امورش های محاری دانشگاه قد<br>ک مرکز امورش های محاری دانشگاه قد<br>ک مرکز امورش های محاری دانشگاه قد<br>ک مرکز امورش های محاری دانشگاه قد<br>ک مرکز امورش های محاری دانشگاه قد<br>ک مرکز امورش های محاری دانشگاه قد<br>ک مرکز امورش های محاری دانشگاه قد<br>ک مرکز امورش های محاری دانشگاه قد<br>ک مرکز امورش های محاری دانشگاه قد<br>ک مرکز امورش های محاری دانشگاه قد<br>ک مرکز امورش های محاری دانشگاه قد<br>ک مرکز امورش های محاری دانشگاه قد<br>ک مرکز امورش محاری دانشگاه قد<br>ک مرکز امورش محاری دانشگاه قد<br>ک مرکز امورش محاری دانشگاه قد<br>ک مرکز امورش محاری دانشگاه قد<br>ک مرکز امورش محاری دانشگاه قد<br>ک مرکز امورش محاری دانشگاه قد<br>ک مرکز امورش محاری دانشگاه قد<br>ک مرکز امورش محاری دانشگاه قد<br>مرکز امورش محاری دانشگاه قد<br>مرکز امورش محاری دانشگاه قد<br>مرکز امورش محاری دانشگاه قد<br>مرکز امورش محاری دانشگاه قد<br>مرکز امورش محاری دانشگاه قد<br>مرکز امورش محاری دانشگاه دانشگاه قد<br>مرکز امورش محاری دانشگاه دانشگاه د  | CopyRight (                                                                                                    | از این قسمت<br>هدرس<br>مردس<br>مردم محمدی<br>مردم محمدی<br>مرو محمدی<br>مرو محمدی<br>مرو محمدی<br>مرو محمدی<br>مرو محمدی<br>مرو محمدی<br>مرو محمدی<br>مرو محمدی<br>مرو محمدی<br>مرو محمدی<br>مرو محمدی<br>مرو محمدی<br>مرو محمدی<br>مرو محمدی<br>مرو محمدی<br>مرو محمدی<br>مرو محمدی<br>مرو محمدی<br>مرو محمدی<br>مرو محمدی مرو محمدی مرو محمدی مرو محمدی محمدی محمدی محمدی محمد محمد محمد | ل این صفحه باز<br>رس وارد شوید  | جلسات فعال<br>به کلاس در<br>،<br>،<br>معمادی) | رو اسکال<br>انتخاب گزینه<br>میشود میتوانید<br>ان خاب<br>ان خاب<br>ان ان ان ان ان<br>ان ان ان ان<br>ان ان ان ان<br>ان ان ان ان<br>ان ان ان<br>ان ان ان<br>ان ان ان<br>ان ان ان<br>ان ان ان<br>ان ان ان<br>ان ان<br>ان ان<br>ان ان<br>ان ان<br>ان ان<br>ان<br>ان<br>ان<br>ان<br>ان<br>ان<br>ان<br>ان<br>ان                                                                                                    |                                                                                                 |

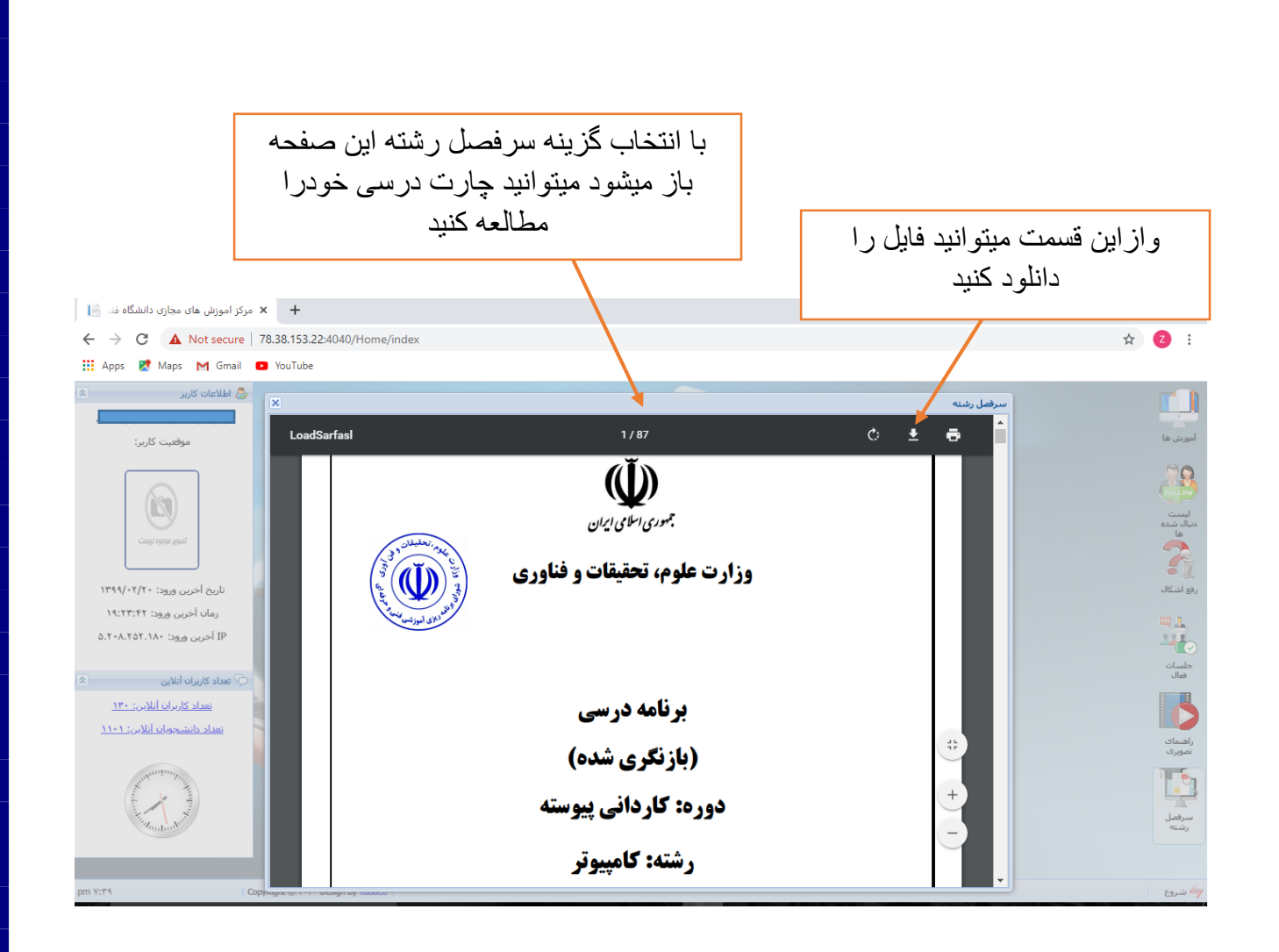

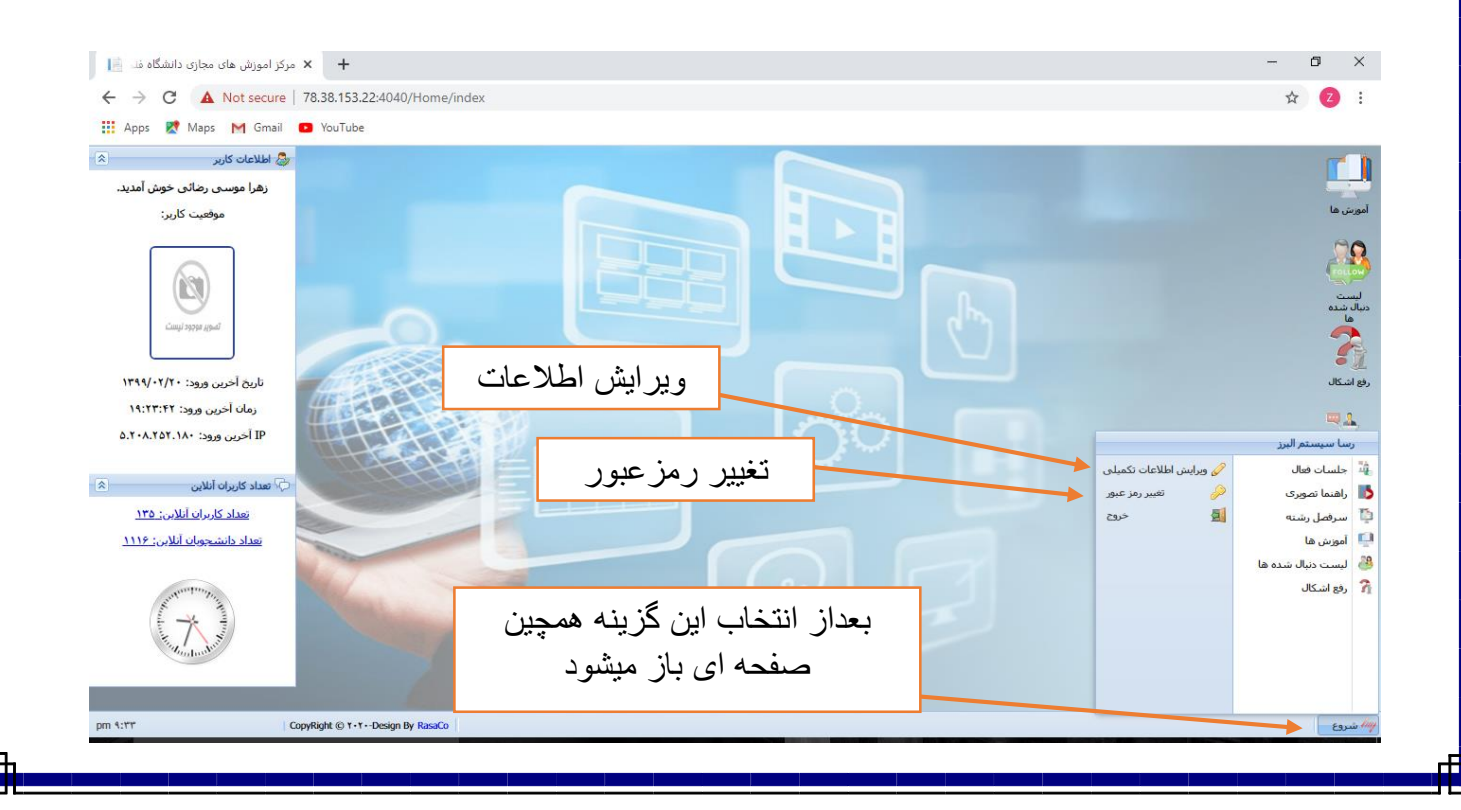

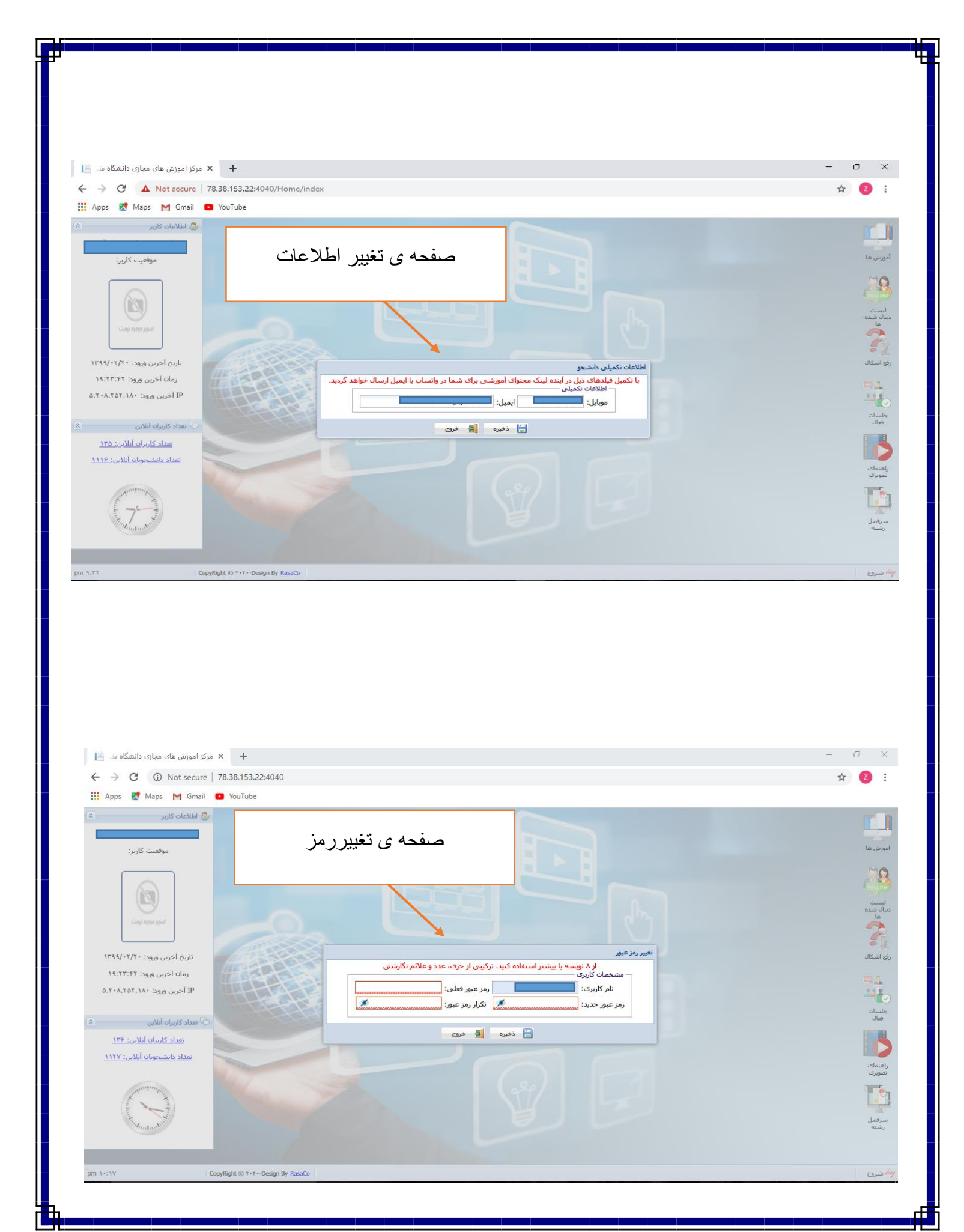